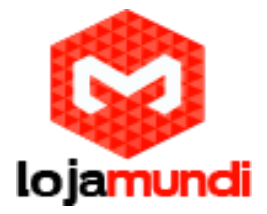

## Instalação Thin Client N380w

Os computadores atuais disponibilizam diversos recursos, que **não** são plenamente aproveitados. A utilização de terminais burros, equipamentos sem disco rígido e funcionalidades específicas, é uma forma de otimizar este uso e gerar economia:

- 1 Consumo de energia: reduz de 400W para cerca de 20W por operador
- 2 Ar condicionado: menor aquecimento do ambiente
- 3 Bem estar dos empregados: redução expressiva na poluição sonora inaudível

O **Thin Client N380w** (wireless) é um dispositivo que podemos chamar de terminal burro. Este terminal utiliza o sistema operacional Windows CE 6.0. Toda facilidade em um ambiente Windows mais amigável e de configuração simples.

#### Descrição do equipamento:

Conexão Wireless Processador ARM11 CLG7700 800 Mhz e 128Mb de Ram 3 portas Usb Sistema para configuração Função ligar via rede (Wake on Lan) Ethernet RJ45 VGA Resolução máxima : 1280\*1024, 24 bit colors; Widescreen 1440\*900 24bit true color Entrada de Microfone e Saída de áudio Sem limite de distância em redes 100mbps Consumo de 5W Windows CE 6.0 RDP 6.0 Suporta Teclado **ABNT** Compatível com Windows /Linux

Iniciaremos a configuração do Thin Client a partir do servidor, que neste caso é um computador com Windows 7.

Vamos configurar os usuários que se conectarão através do terminal "burro" e liberar o acesso a estas contas.

# HABILITAR O USO DE ACESSO REMOTO WIN7

#### No servidor

1- Criar os usuários no computador com senhas:

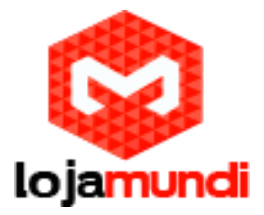

Acesse Painel de Controle\Contas de Usuário e Segurança Familiar\Adicionar ou remover contas de usuários\Criar uma nova conta

2- Habilitar configuração remota

**2.1-** Clique com o botão direito em computador/propriedades ou pressione (Windows+PauseBreak)

- 2.2- Configurações remotas
- 2.3- Na Aba Remoto
  - **2.3.1-** Habilitar: permitir conexões e Assistência Remota para este computador.
  - 2.3.2- Habilitar: permitir conexões e computadores...
  - 2.3.3- Em selecionar usuários: adicione os usuários criados.

|                                                                                                    | Cotema e Genzaliza  Scheine                                                                                                    | · · · · Press Provide Contral O                        |  |
|----------------------------------------------------------------------------------------------------|----------------------------------------------------------------------------------------------------|--------------------------------------------------------|--|
| Página Inicial do Painel de<br>Controle                                                                  | Evibir informações básicas sobre o romoutador<br>Propriedades do Sutema                                                                                                    |                                                        |  |
| Gerenciador de Dispositivos Configurações remetas Proteção do sistema Configurações avançades do sistema | Wine     Norre do Computedor     Harthusse       Avançado     Proteção do Sistema     Remoto       Acestência Remota     Remoto     Remoto       Pormitir conexides de Assistência Remota para este computador     O que acontece quendo eu stivo a Assistência Remota       Siste     Area de Tabelho Remota     Avançado       Siste     Area de Tabelho Remota     Avançado       Impossible     Area de Tabelho Remota     Avançado       Impossible     Area de Tabelho Remota     Impossible       Impossible     Area de Tabelho Remota     Impossible       Impossible     Area de Tabelho Remota     Impossible       Impossible     Area de Consectées de computadore     Impossible       Impossible     Area de Consectées de computadore     Impossible |                                                        |  |
|                                                                                                    | Qualquer vensio da Ares de Trabalho Remota (nemos seguro)       Permitr conexcles somerte de computadores que estejan executando<br>a Área de Trabalho Remota com Autenticação na Nivel da Rede<br>Insas seguro)       Audemes a modifier       Elemente a modifier                                                                                                    | nivel para este video                                  |  |
|                                                                                                    | Abuse Windows strvado                                                                                                    |                                                        |  |
| Consulta também<br>Central de Ações<br>Windows Update<br>Joformações e Ferramentas de<br>Desempenha      | Il de Produte (Product/ID) (INO): ODH BRUNC (INO)                                                                                                    | Ofiginal<br>Microsoft<br>Obter mais informações anline |  |
|                                                                                                    |                                                                                                    |                                                        |  |

## Lojamundi – Tecnologia Sem Limites

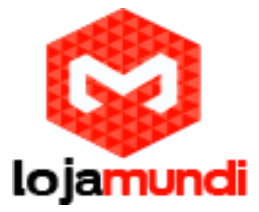

## **RESOLVENDO LIMITAÇÃO DE USUARIOS**

1- Baixe e instale o patch Termsrv Link: <u>http://pt.kioskea.net/download/baixaki-2618-universal-termsrv-dll-patch</u>

#### RESOLVENDO ERRO DE CERTIFICADO (THE AUTENTICATION CERTIFICATE FROM THE REMOTE COMPUTER HAS EXPIRED OR IS NOT VALID).

- 1- Iniciar: "mmc"
- 2- Arquivos/ adicionar ou remover snap-in...
- **3-** Adicione ao Snap-ins selecionados "Editor de objetos de Diretiva de Grupo". Clique em concluir e OK.

| Cansale                                       | Nome                                                                                                    |                                                                        | Ações               |      |
|-----------------------------------------------|----------------------------------------------------------------------------------------------------|------------------------------------------------------------------------|---------------------|------|
| Adicionar ou                                  | Remover Smart ins                                                                                                    | ALCON BUILDING                                                         | 1. Buts de Cressels | -    |
| Functional dist                               |                                                                                                    | N 2 N                                                                  | 10.00               | •    |
| Vocë pode se<br>No caso de s                  | leconar snap-ins para este console entre aqueles disponiv<br>1ap-ins extensives, você pode definir quais extensões são | is no seu computador e configurar o conjunto seleciona<br>habilitadas. | ado de snap-ins.    |      |
| Snap-ms disp                                  | anivete:                                                                                                    | Snap-ins selectionados:                                                |                     |      |
| Snap-in                                       |                                                                                                    | Raiz do Console                                                        | Editar Extensões    |      |
| Certifica<br>A Configu                        | dos<br>ação de Clerite NAP                                                                                             | The presty computador Local                                            | Renover             |      |
| Conjunt                                       | ação e analise de segurança p<br>o de Diretivas Resultante (RSoP)                                                      |                                                                        | Hover para Cima     |      |
| Controle                                      | ActiveX                                                                                                    |                                                                        | Mover-pero Same     | - A. |
| Gerenda<br>Gerenda<br>Gerenda<br>Gerenda<br>F | dar de Autorzação<br>dar de Dispositivas<br>mento de diretivas de segurança IP<br>mento de daco                        |                                                                        | Avangeds            |      |
| Descrição:<br>Este snao-in                    | cernite editar os Obietos de Diretiva de Grupo local arma.                                                             | enados en un conoutador.                                               |                     | 10/- |
|                                               |                                                                                                    | C                                                                      | Cenceler            |      |
|                                               |                                                                                                    |                                                                        |                     | 1    |
|                                               |                                                                                                    |                                                                        |                     |      |

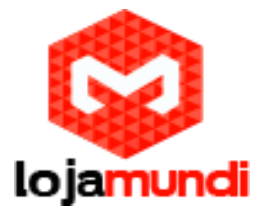

**4-**Navegue até a pasta "segurança" (Diretiva Computador local/ Configuração do Computador/ Modelos Administrativos/ Componentes do Windows/ Serviços de Área de Trabalho Remota/ Host de Sessão da Área de Trabalho Remota/Segurança.

5- Abra o arquivo (botão direito/editar): Solicitar o uso de camada de segurança especifica para conexões remotas (RDP).

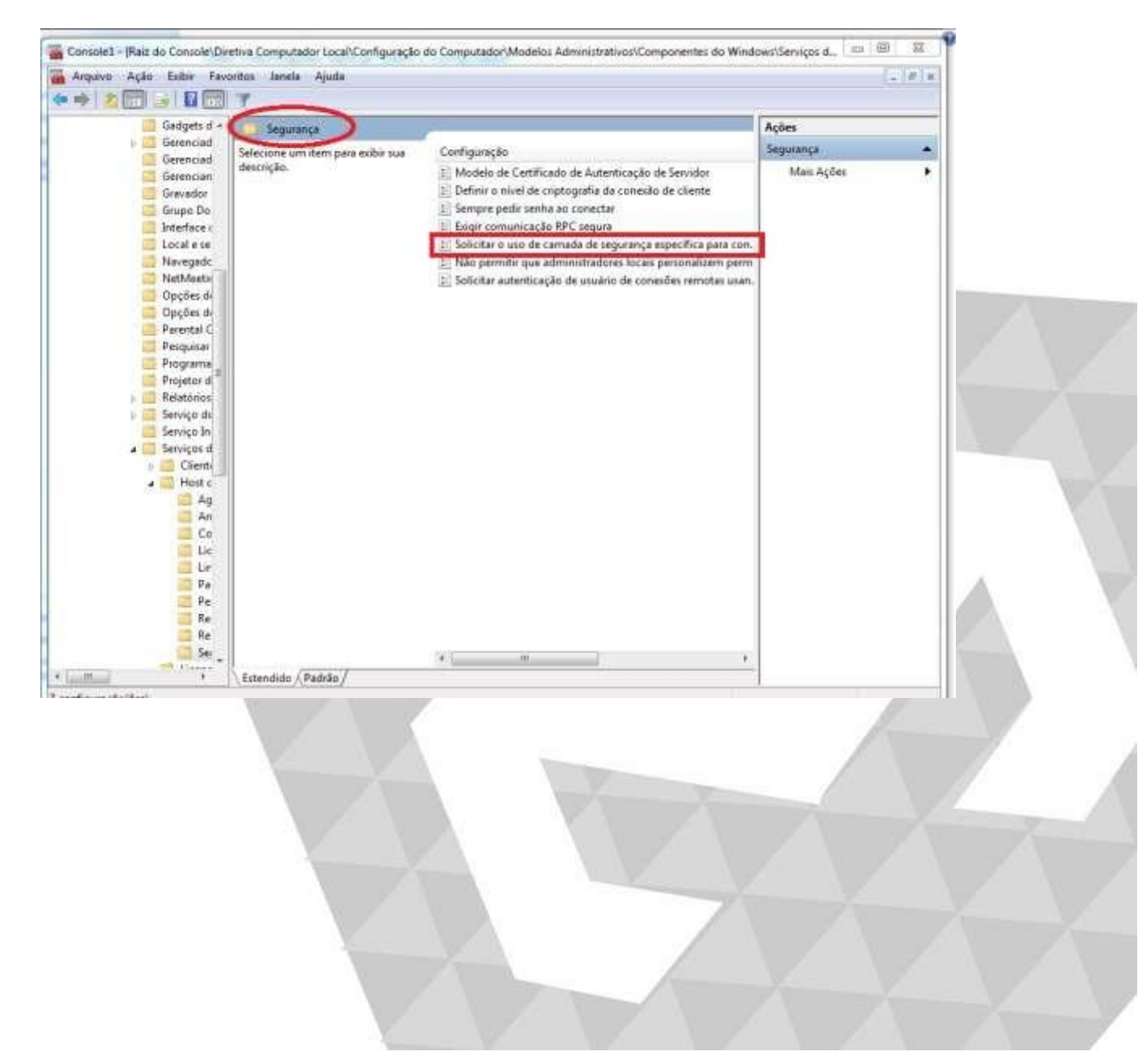

# Lojamundi – Tecnologia Sem Limites

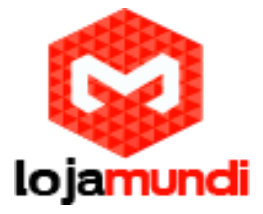

Marque a opção habilitado. Selecione a camada de segurança RDP. Aplicar e ok.

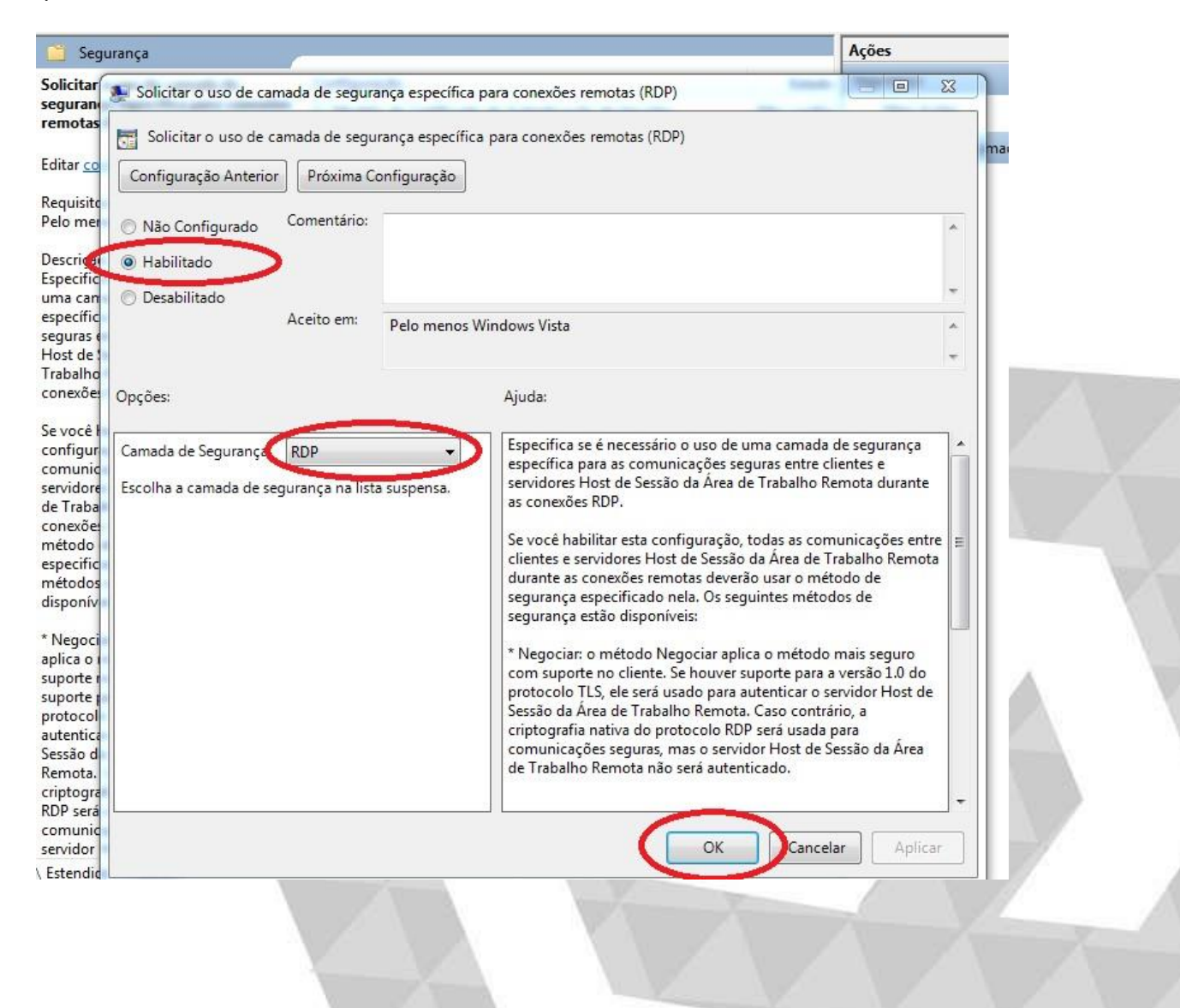

### Lojamundi – Tecnologia Sem Limites

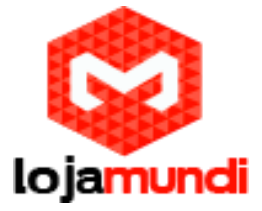

6- Clique no iniciar e digite services.msc

7- Reinicie o Serviços de Area de Trabalho Remota.

| Serviços (local)                | Serviçus (Jacob)                                                                                                    |                                                  |             |                                    |                       |                  |     |  |  |
|---------------------------------|----------------------------------------------------------------------------------------------------|--------------------------------------------------|-------------|------------------------------------|-----------------------|------------------|-----|--|--|
|                                 | Serviços de Área de Trabalho                                                                                                    | Nome                                             | Descrição   | Status                             | Tipo de Inicialização | Fazer Logon como |     |  |  |
|                                 | Remota                                                                                                    | C Servico da Lista de Redes                      | Identifica  | Iniciado                           | Manual                | Servico local    |     |  |  |
|                                 | Paror o serviço<br>Reinicar o serviço<br>Dissocição:<br>Permite que os usualitos se conectem<br>de forma interstiva a um computador<br>remento. A Avas de Trabalho Remota e<br>o Servicer Hont da Sessión da Área de<br>Trabalho Remota dependem desse<br>arvoço. Para evičar a utilização<br>remota deses computados<br>deses computados<br>desistema que paínel de controle. | Ca Serviço de Biometria do Windows               | O service   | 100131009c                         | Manual                | Setema incal     |     |  |  |
|                                 |                                                                                                    | Servico de Cache de Fontes do Windows            | Otimiza o   | Iniciado                           | Automático            | Servico local    |     |  |  |
|                                 |                                                                                                    | Servico de Compartilhamento de Porta Net         | Fornece a   |                                    | Detativado            | Servico local    |     |  |  |
| μ<br>μ<br>α<br>α<br>α<br>α<br>α |                                                                                                    | Servico de Compartilhamento de Rede do W         | Compartil   | Iniciado                           | Manual                | Servico de rede  |     |  |  |
|                                 |                                                                                                    | Servico de Criptomafía de Unidade de Bisco       | O RDESVC    |                                    | Manual                | Soteme local     |     |  |  |
|                                 |                                                                                                    | Serviço de Descoberta Automática de Proxy        | O WinHT     |                                    | Manual                | Servico local    |     |  |  |
|                                 |                                                                                                    | Serviço de Diretiva de Diagnóstico               | O Servico   | Iniciado                           | Automatico            | Servico local    |     |  |  |
|                                 |                                                                                                    | C. Servico de Entrada de Tablet PC               | Habiita a   | Iniciato                           | Manual                | Sistema local    |     |  |  |
|                                 |                                                                                                    | Serviço de estado do ASP NET                     | Da suport   |                                    | Desativado            | Servico de rede  |     |  |  |
|                                 |                                                                                                    | C. Serviço de Interface de Reponitório de Rede   | Esse serviç | Iniciado :                         | Automátice            | Servico local    |     |  |  |
|                                 |                                                                                                    | Serviço de Mecanismo de Backup em Nivel          | O serviço   |                                    | Manual                | Sistema local    |     |  |  |
|                                 |                                                                                                    | Q. Serviço de Notificação da SPP                 | Fornece at  |                                    | Manual                | Servico local    |     |  |  |
|                                 |                                                                                                    | Serviço de Notificação de Eventos do Sistema     | Monitora    | Iniciado                           | Automático            | Sistema local    |     |  |  |
|                                 |                                                                                                    | C. Serviço de Perfil de Usuário                  | Este serviç | Iniciedo                           | Automético            | Sistema local    |     |  |  |
|                                 |                                                                                                    | C. Serviço de Publicação de Nome de Comput       | Este servic | serviç<br>nite q<br>rviço<br>uta a | Manual                | Servico local    |     |  |  |
|                                 |                                                                                                    | Serviço de Relatórios de Erro do Windows         | Permite q   |                                    | Manual                | Sistema local    |     |  |  |
|                                 |                                                                                                    | G Serviço de Suporta a Bluetooth                 | O serviço _ |                                    | Manual                | Serviço local    |     |  |  |
|                                 |                                                                                                    | Serviço de Tecnologias de Ativação do Wind       | Executa a   |                                    | Manual                | Sistema local    |     |  |  |
|                                 |                                                                                                    | G. Serviço de transferência inteligente de plana | Tranifere   | Iniciado                           | Automático (Atraso    | Sistema local    |     |  |  |
|                                 |                                                                                                    | Serviço do Google Update (gupdate)               | Mantém o    |                                    | Automático (Atrase    | Sistema local    |     |  |  |
|                                 |                                                                                                    | Serviço do Google Update (gupdatem)              | Mantérn p   |                                    | Manual                | Sistema local    | 1.5 |  |  |
|                                 |                                                                                                    | Serviço do Media Center Extender                 | Permite q., |                                    | Desativado            | Servico local    |     |  |  |
|                                 |                                                                                                    | Serviço Enumerador de Dispusitivos Portábeia     | Impós a d   |                                    | Manual                | Sistema local    | 13  |  |  |
|                                 |                                                                                                    | C Serviço Gateway de Camada de Aplicativo        | Fornece s   |                                    | Manual                | Serviço local    | -   |  |  |
|                                 |                                                                                                    | Serviço Iniciador Microsoft (SCSI                | Gerencie a  |                                    | Manual                | Sistema local    |     |  |  |
|                                 |                                                                                                    | Serviço Receptor do Windows Media Center         | Serviço Wi  |                                    | Manual                | Serviço de rede  |     |  |  |
|                                 |                                                                                                    | C. Serviço SSTP                                  | Oferece s   |                                    | Manual                | Serviço local    |     |  |  |
|                                 |                                                                                                    | G Serviços Base de TPM                           | Permite a   |                                    | Manual                | Servico local    |     |  |  |
|                                 |                                                                                                    | Q Services de Anas de Transfer Remota            | Permite n   | Incistlu                           | Manufal               | Serviça de reite |     |  |  |
|                                 |                                                                                                    | C. Serviços de crietografia                      | Fomere q.   | Iniciado                           | Automático            | Servico de rede- |     |  |  |

8- Realize o acesso remoto.

## ABRINDO UM TERMINAL BURRO - THIN CLIENT

Ligar o servidor e o terminal Thin Client no mesmo comutador de rede (Hub ou Switch).

Lojamundi – Tecnologia Sem Limites www.lojamundi.com.br

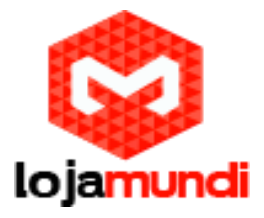

**1-** configurar mesma faixa de rede e incluir endereço IP do servidor no gateway. **2-** conectar servidor com login e a senha criada.

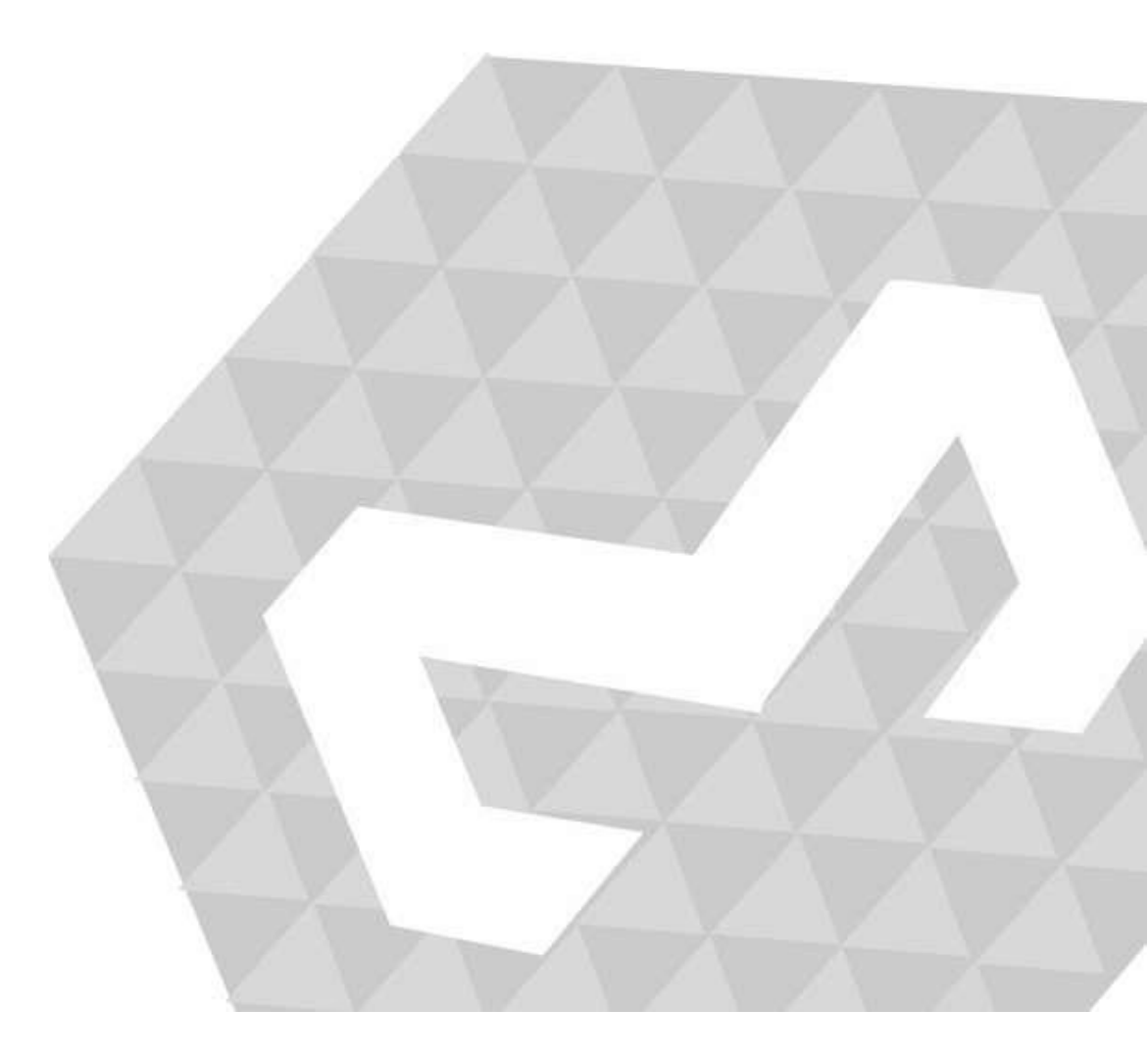

# Lojamundi – Tecnologia Sem Limites www.lojamundi.com.br